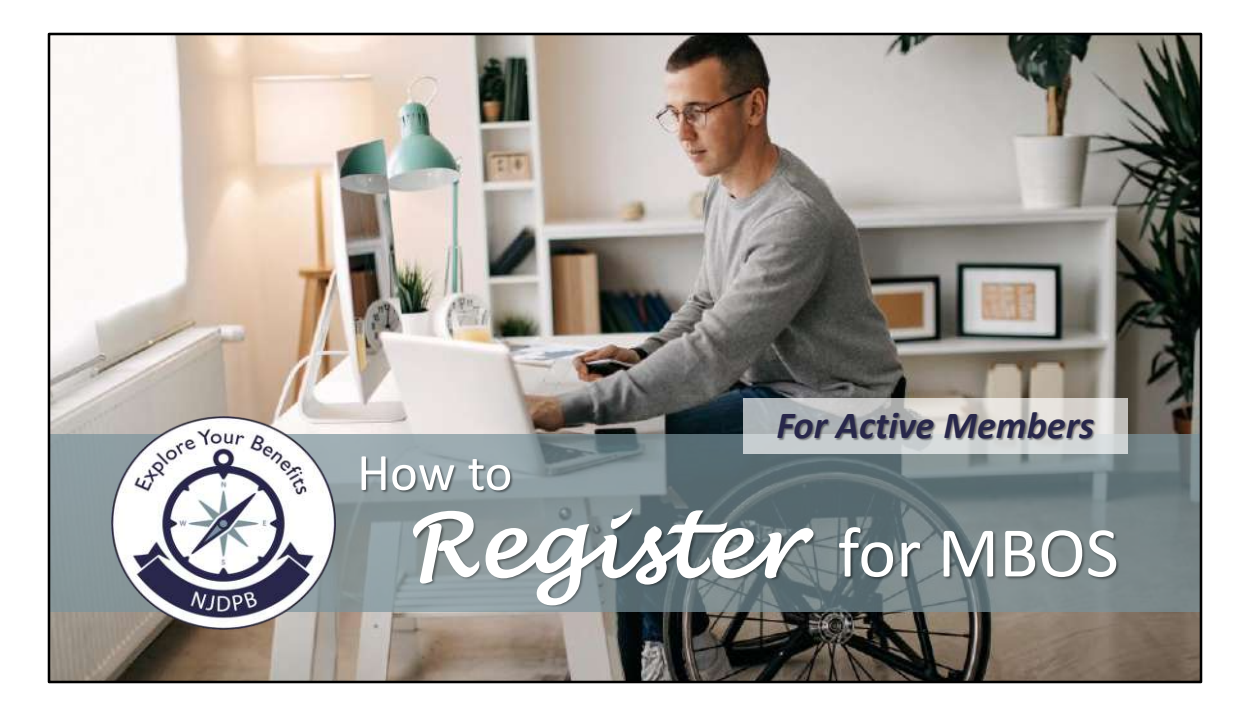

MBOS stands for the Member Benefits Online System.

For active employees, it is an online portal to access your pension account information as well as various applications like retirement, loans, and beneficiary designation.

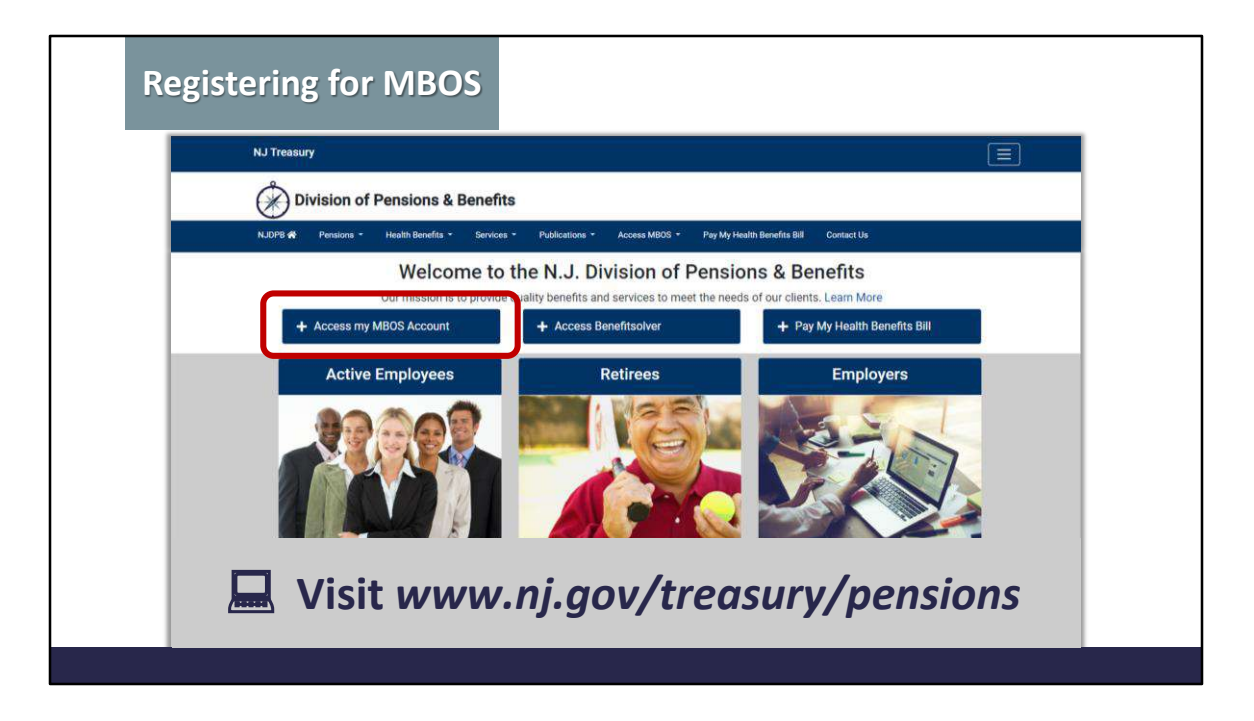

To access your pension information, you must first register an account.

To begin, go to www.nj.gov/treasury/pensions then click the "Access my MBOS Account" button.

| Registerin | ng for MBOS                                                                                                    |  |
|------------|----------------------------------------------------------------------------------------------------|--|
| NJ Trea    | sury                                                                                                    |  |
| Ô          | Division of Pensions & Benefits                                                                                                    |  |
| NJDPB #    | Pensions * Health Benefits * Services * Publications * Access MBDS * Pay My Health Benefits Bill Contact Us                                                                                                    |  |
|            | Welcome to the N.J. Division of Pensions & Benefits Our mission is to provide quality benefits and services to meet the needs of our clients. Learn More  Access my MBOS Account  Access Benefitsolver  Pay My Health Benefits Bill  Login Register                                                                                                    |  |
|            | Active Employees     Retirees     Employers       Image: Sector of the sector of the sector of the |  |

Then click the "Register" button.

Please note, if you have already registered for MBOS, you will not be able to register again. If you need assistance accessing your existing MBOS account, please see our MBOS Troubleshooting videos in our video gallery.

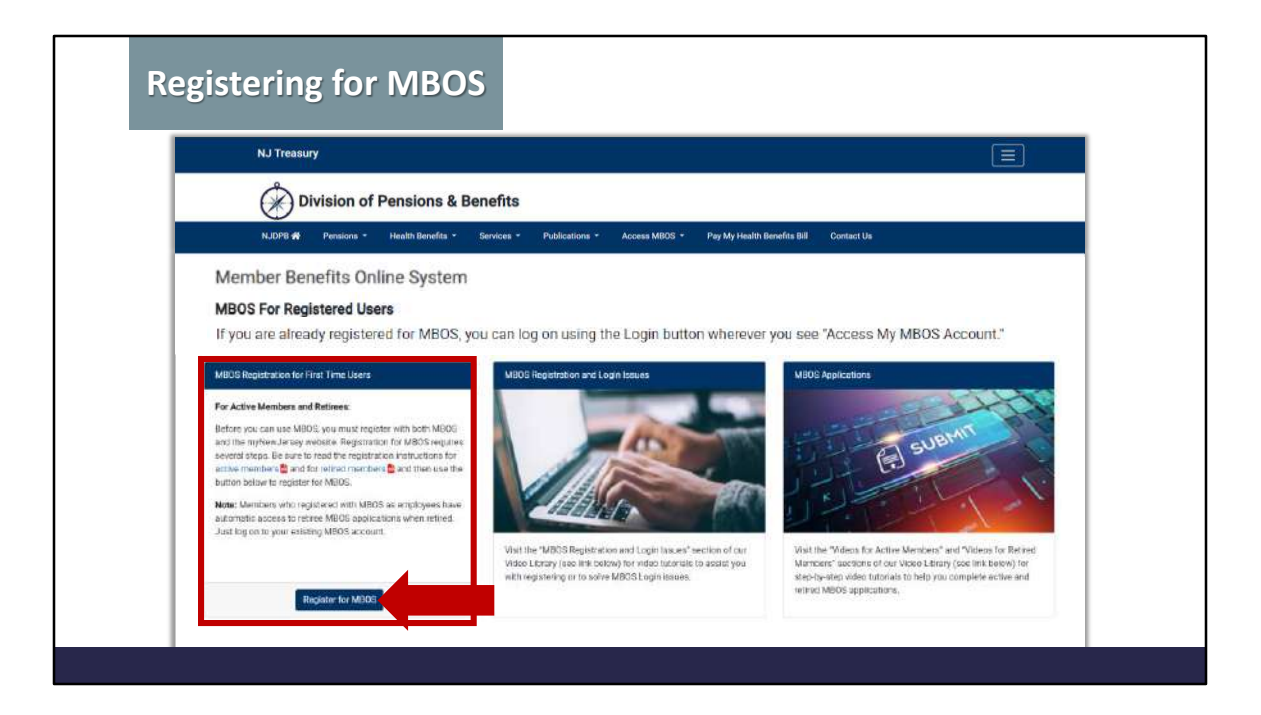

From the "MBOS Registration for First-Time Users" box, click the "Register for MBOS" button.

| Registerin | g for MBOS                                                                                                    |
|------------|----------------------------------------------------------------------------------------------------|
|            | Member Registration                                                                                                    |
|            | PLEASE NOTE :<br>MBOS registration and access is for the exclusive use<br>of pension system members and benefit recipients.                                                                                                    |
|            | If you are not authorized to use this site, please exit.<br>Unauthorized access is subject to prosecution to the fullest extent of<br>the law.<br>In order to proceed you <b>must</b> have your membership number (active members) or<br>retirement number (retired members) |
|            | Active Members Retired Members Benefit & QDRO Recipients                                                                                                    |
|            |                                                                                                    |

Please note, MBOS registration and access is for the exclusive use of pension system members.

You must have your membership number in order to proceed. If you do not know your membership number, it can be obtained from your employer or by contacting the Division.

To proceed to the "Active Members Registration," click the "Active Members" button.

| Registerin | g for MBOS                                                                                                    |  |
|------------|----------------------------------------------------------------------------------------------------|--|
|            | Active Member Registration                                                                                                    |  |
|            | First Name :         Last Name :         SSN :         Email Address :         Re-Enter Email Address :         Enter Phone Number :         Membership Number :         Select Fund ~ -                                                       |  |
|            | Fund Codes<br>00 LRS: Legislative Retirement System<br>01 TPAF: Teachers' Pension & Annuity Fund<br>02 PERS: Public Employees' Retirement System<br>03 PFRS: Police and Firemen's Retirement System<br>08 SPRS: State Police Retirement System |  |
|            | Home Continue Reset                                                                                                    |  |

Enter your first and last name. It is important to use your legal, given name as the information you provide must match our records. Do not use nicknames or initials.

On the next line, provide your 9-digit Social Security Number.

Then, you will enter your email address in the appropriate field and then reenter it in the field below to confirm it.

Next, enter your telephone number.

Then provide your membership number: On the left, select your retirement system from the drop down menu and then enter your ID number in the field provided after the hyphen.

Click "Continue" after you have provided all of your information.

| 1: Request acce                                                      | ess to MBOS 2           | Link MBOS to your myNewJersey | account 3. Use MBOS |
|----------------------------------------------------------------------|-------------------------|-------------------------------|---------------------|
|                                                                      |                         |                               |                     |
| Your MBOS acc                                                        | count will be acc       | essed through myNewJersey:    |                     |
| Log to to mythondomay<br>long to<br>how particular<br>how particular | Barry and a regimention |                               |                     |
|                                                                      | LINENG                  |                               |                     |
| Do vou have a                                                        | mvNewJersev L           | ogon ID?                      |                     |
|                                                                      | infinenseise,           | ogen ib.                      |                     |

Your MBOS account will be accessed through myNewJersey.

If you already have a myNewJersey account, you can link your MBOS to it by selecting the "Yes" bubble.

| Do you have a myNewJersey Logon ID?                 |  |
|-----------------------------------------------------|--|
| • Yes                                               |  |
| ΟΝσ                                                 |  |
| Information about your existing myNewJersey account |  |
| Logon ID:                                           |  |
| Password:                                           |  |
|                                                     |  |
| Link MBOS to My Account                             |  |

Provide the logon ID and password to your existing myNewJersey account and then click the "Link MBOS to My Account" button.

| Regis | tering for MBOS                                                                                                    |
|-------|----------------------------------------------------------------------------------------------------|
|       | Do you have a myNewJersey Logon ID?         Yes         No         Information for your new myNewJersey account         Pick a Logon ID:         Your ID must be unique. If the ID you pick is already in use, you'll be asked to pick a different one.         Pick a password:         Passwords must be at least 8 characters long, chosen from at least three of these groups:         lowercase letters, uppercase letters, digits, and other characters (except space, quotes, <, >, & and \).         Retype your password:         First name:         Last name: |
|       |                                                                                                    |

If you do not already have a myNewJersey account, select "No" to create an account.

| Regi | stering for MBOS                                                                                                    |
|------|----------------------------------------------------------------------------------------------------|
|      | Do you have a myNewJersey Logon ID?                                                                                        |
|      | OYes                                                                                                    |
|      | ● No                                                                                                    |
|      | Information for your new myNewJersey account                                                                               |
|      | Pick a Logon ID:                                                                                                    |
|      | Your ID must be unique. If the ID you pick is already in use, you'll be asked to pick a different one.                     |
|      | Pick a password:<br>Passwords must be at least 8 characters long, chosen from at least three of these groups:              |
|      | lowercase letters, uppercase letters, digits, and other characters (except space, quotes, $<$ , $>$ , & and $\setminus$ ). |
|      | Retype your password:                                                                                                    |
|      | First name:                                                                                                    |
|      | Last name:                                                                                                    |
|      |                                                                                                    |

Create a unique logon ID. If the ID you choose is already in use, you will be asked to pick a different one.

Then, using the instructions provided, create a password for your account; then retype the password in the appropriate field to confirm it.

Next, enter your first and last name in the appropriate fields.

| Regis | tering for MBOS                                                                                                    |  |
|-------|----------------------------------------------------------------------------------------------------|--|
|       | If you forget your ID or password later, we'll ask you the following question. If you answer it correctly, we'll send your ID or a new password to your email address. Question you want us to ask: Your answer: Bernail address: Bernail address: B |  |
|       | Forgot the Logon ID to a myNewJersey account you already set up?<br>If you created a myNewJersey Logon ID before but forgot what it is, we can send it to you by <u>clicking</u> <u>here</u> . Don't create another logon ID.<br>Continue                                                                                                    |  |

Further down on that page, you will be asked to create a security question you want to be asked in case you ever forget your logon credentials. Enter the question in the first field and your answer in the appropriate field below.

Your security question and answer should be something only you can answer like "What was the make of my first car?" or "Who was my favorite teacher?"

It is a good idea to refrain from using questions where the answer can change or can be easily answered by someone other than you. For example, "What is my favorite color?" or "What is the name of my pet?"

Lastly, enter your email address in each field then click the "Continue" button.

## Added Security

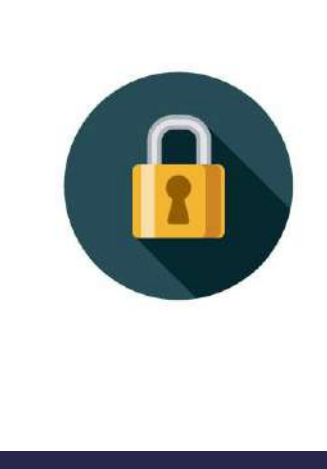

After you have registered for MBOS and created your myNewJersey logon ID, you will be prompted to set up Multi-factor authentication, or MFA, in order increase the security of your account.

MFA keeps your account more secure because you log in with two "factors": your login ID and password AND a unique code sent to you via text message or through an authenticator app. This code will be different each time you log in.

Please note that after you have registered for MBOS and created your myNewJersey logon ID, you will be prompted to set up Multi-factor authentication, or MFA, in order increase the security of your account.

MFA keeps your account more secure because you log in with two "factors": your ID and password, which are "something you know", and a unique code that's displayed on "something you have", such as a mobile phone, or the browser on your computer or tablet. The code will be different each time you log in, so it's called a one-time password or OTP.

You will establish your MFA either by registering an authenticator app or through text messages by registering your cell phone number.

Follow the prompts that will appear on the screen in order to set up your MFA.

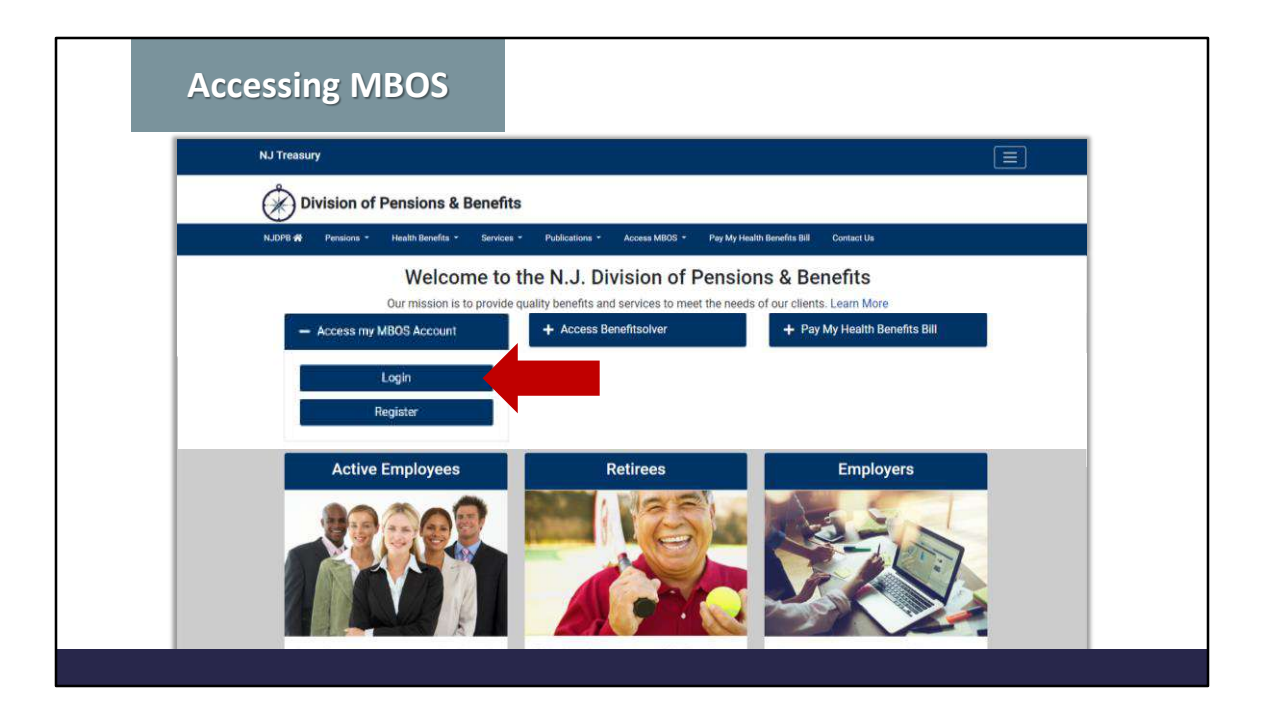

You will access your MBOS account from the Division's website.

Click the "Access my MBOS Account" button then click "Login."

| ////NewJersey                       |                                                                                                    |
|-------------------------------------|----------------------------------------------------------------------------------------------------|
| Log In to myNewJersey               | If you need to register for<br>Unemployment Benefits                                                       |
| Password:                           | please go to<br>myunemployment.nj.gov.<br>Unemployment services<br>are only accessed through<br>that site. |
| Forgot your login ID?               | Otherwise, register for<br>myNewJersey services here.                                                      |
| Forgot your password?<br>Need help? | Sign Up                                                                                                    |

Enter your login ID and password then click "Log In."

| Accessing MBOS                                                                                                    |                                                                                                    |
|----------------------------------------------------------------------------------------------------|----------------------------------------------------------------------------------------------------|
| NewJersey     Increase the security of your account: myNJ now supports authenticator                                                              | Welcome Susan: <u>logout   my account   auth code   layout   help</u><br>apps in addition to SMS toxts, if you heven't arready activated MFA, go to your my account poge |
| Pressions and Benefits<br>Persions and Benefits<br>Information Connection<br>Citic be better better to access previous and levels information<br> | Loodin Danish   Yanati & Toulan: Hone   dolf an Event                                                                                                    |
|                                                                                                    |                                                                                                    |

You will be directed to the myNewJersey homepage. To access your MBOS account, look for the Division's logo and click the "MBOS and EPIC" button.

| Your MBOS Home Page            |                           | pensions and benefits home |
|--------------------------------|---------------------------|----------------------------|
| Member Name : SUSAN SMITH      |                           |                            |
| Member Number : PERS - 1234567 |                           |                            |
| susan.smith@mail.com           |                           |                            |
|                                | Member Account Applicatio | us                         |
| Pension Account Inform         | nation and Calculators    | Other Benefit Programs     |
| Personal Benefit Statement     | Retirement                | Application Help           |
| Pension Loan                   | Purchase Calculator       | MBOS User Guide            |
| Application for Withdrawal     | Purchase Authorization    |                            |
|                                | Letters and Statements    |                            |
| Designation of Beneficiary     | ,                         |                            |

This is what your MBOS homepage will look like. You will be able to view payroll certifications issued for you by the Division, review your Personal Benefit Statement, designate beneficiaries for your active death benefits, submit various applications, run retirement and purchase estimates, request letters and statements and submit your proof of age documentation.

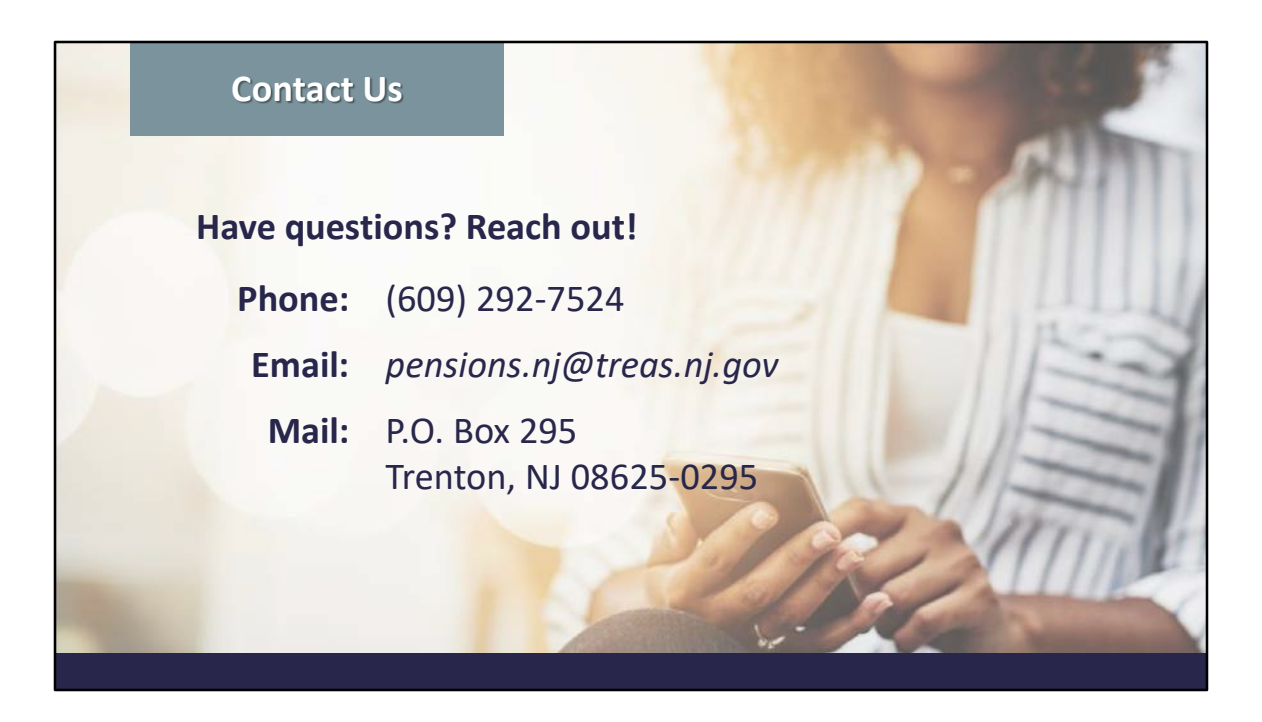

This document is meant to provide a general overview and may not address every individual's situation.

If, after reading through it, you have additional questions, please contact the Division of Pensions and Benefits by telephone at (609) 292-7524; by email at pensions.nj@treas.nj.gov; by postal mail at Division of Pensions and Benefits, P.O. Box 295, Trenton, NJ 08625-0295.